Anleitung Bilder scannen und trennen.

Bilder so im Scanner plazieren, daß mögl. kleine gerade Abstände vorhanden sind.

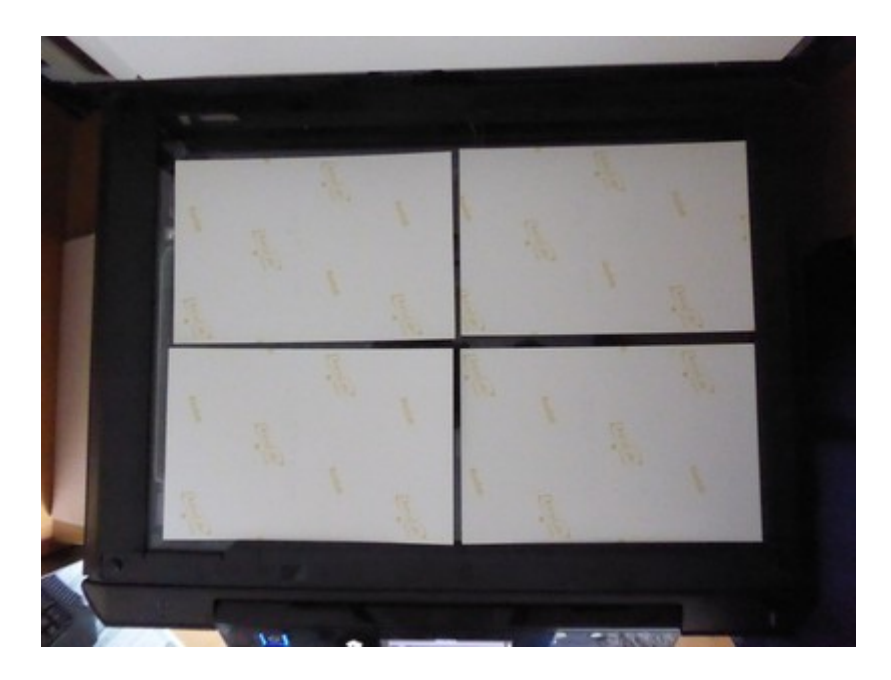

Scan durchführen, Ergebnisse sollte dann in etwa so aussehen.

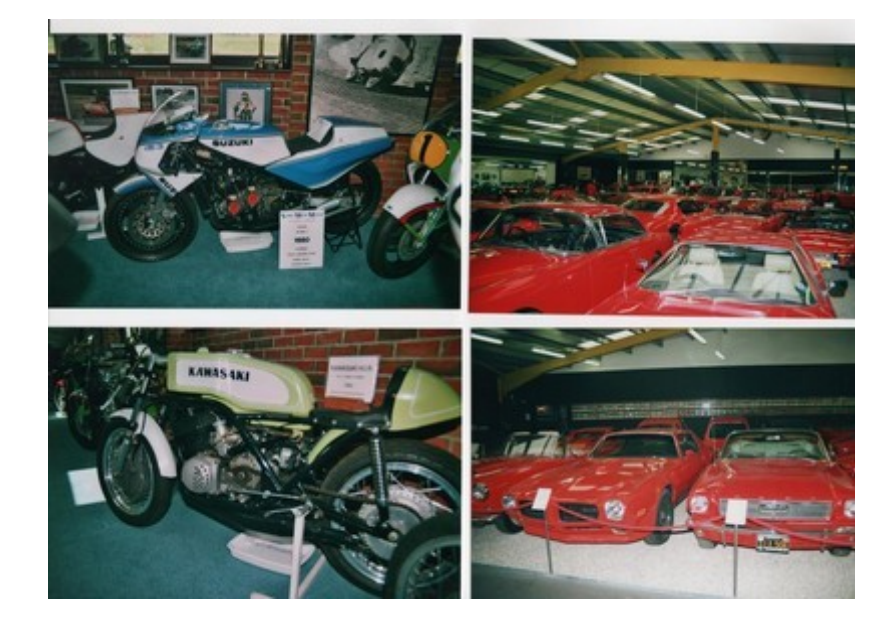

Nun den Scan in Gimp öffnen:

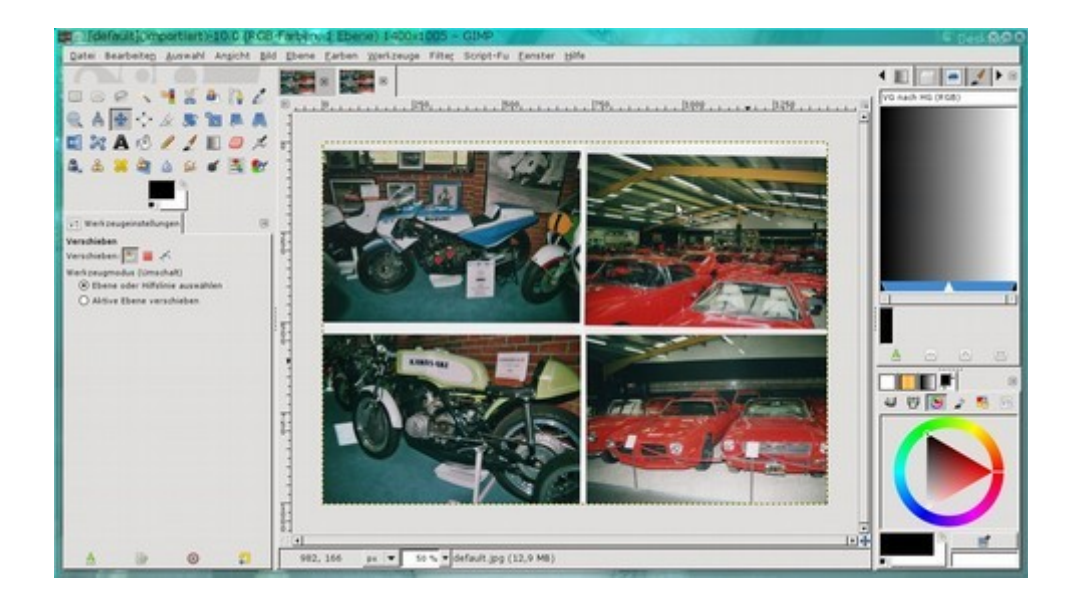

Über den Reiter "Bild" werden dann Hilfslinien in die freien Zwischenräume gelegt:

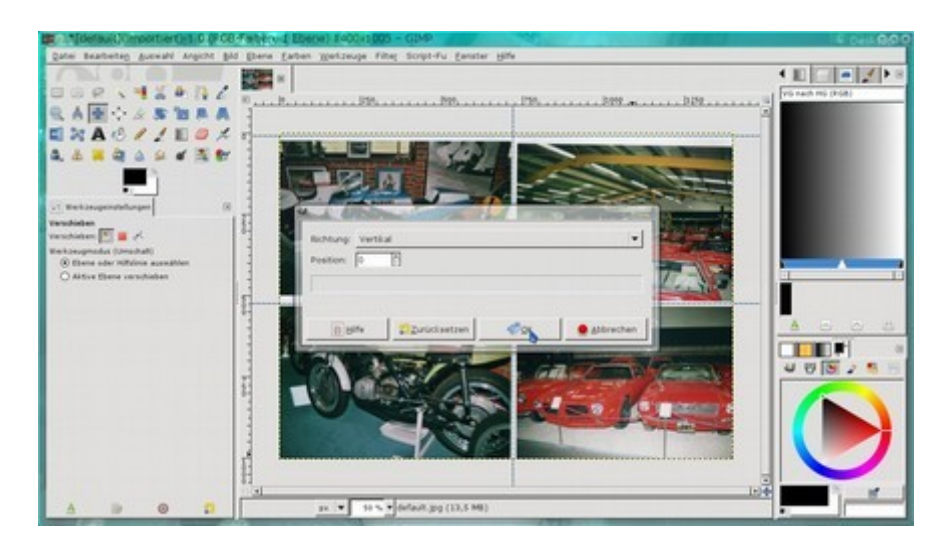

Danach den Reiter "Filter" öffnen und Web->zerteilen clicken, folgd. Fenster öffnet sich in dem derSpeicherort-Format-ect. ausgewählt werden kann:

| erzeugt Einzelbilder und eine zugehönge HTML-Ta                                                |                                                |                                                             |          |
|------------------------------------------------------------------------------------------------|------------------------------------------------|-------------------------------------------------------------|----------|
| Pfad für den HTML-Export<br>Dateiname für den Export<br>Präfix des Dateinamens<br>Grafikformat | stice html<br>stice<br>o gif<br>o prg<br>o prg |                                                             |          |
|                                                                                                |                                                | Extra Graftundher<br>Ordner für die zu exportierenden Graft | en mages |
|                                                                                                |                                                | Abstand zwischen den Tabelenzellen                          | 0        |
|                                                                                                |                                                | Javascript für onmouseover und cicker                       | d Nen    |
| Aremation für Tabellerkopf überspringe                                                         | n at                                           |                                                             |          |

Im ausgewählten Speicherort erscheint dann folgd. Ergebniss:

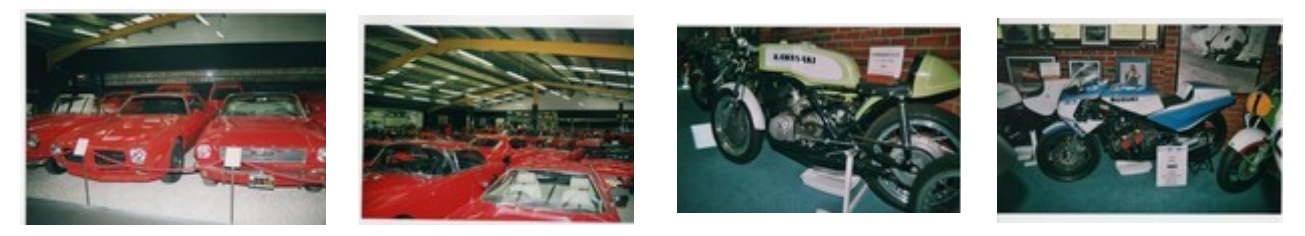

Zum Schluß noch die überständigen Ränder abschneiden und fertig.